## 高体連大会の申込方法

高体連 HP <u>https://tennis.fukui-koutairen.jp/</u>

① 行事日程

<sub>福井県高体連</sub> テニス専門部 組織 お知らせ 行事日程 加盟校紹介 申請書類 役員の先生はこちら 大会参加につい

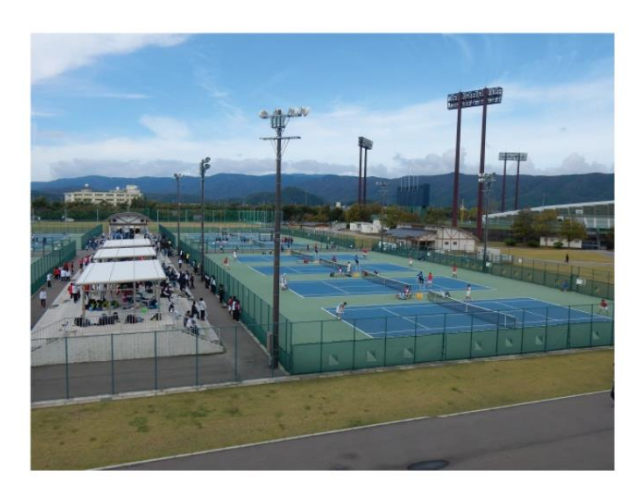

| ふ お知らせ   ② 一覧                                                                                                    | 検索  |
|----------------------------------------------------------------------------------------------------|-----|
| 2023年05月01日(月) <sub>お知らせ</sub> R5春季総体の申込みができるようになりました。行事日程から春季総体のエクセルファイルを<br>ダウンロードし、高体連ポイント順に申込みをして下さい。5月10日(水)10:00締切です。 | ٩   |
| 2022年11月02日(水) amst 新人大会 男子シングルスの結果に誤りがありましたので訂正しました。                                                                       | バナー |

② 大会をクリック

| <sub>福井県高体連</sub><br>テニス専門部 |                                                              | 組織 お知らせ 行事日程 加盟校紹<br>大会参加について | 介 申請書類 名 | <b>没員の先生はこちら</b> |
|-----------------------------|--------------------------------------------------------------|-------------------------------|----------|------------------|
| 行事日程                        |                                                              |                               |          |                  |
| HOME > 行事日程                 |                                                              |                               |          |                  |
| 2023年度                      | ▼ キーワード                                                      |                               | 検索       | PDFデータを出力        |
|                             |                                                              | 大会・行事                         |          |                  |
| 4月                          |                                                              |                               |          |                  |
| 5月                          |                                                              |                               |          |                  |
| 6月                          | <u>6/1 (木) ~6/4 (日)</u><br>第60回春季高校総体 兼 北信越予<br>福井運動公園県営テニス場 | 予選 全国高校総体予選 。                 |          |                  |
| 104 html 78                 |                                                              |                               |          |                  |

- ③ エクセルファイルをダウンロード
- ④ エクセルファイルに入力し、ファイル名の()の中を書き換える。例(藤島高校女子)
- ⑤ ページ下の「ファイル提出フォームへ」

|  | 第60回春季高校総体 | 兼 | 北信越予選 | 全国高校総体予選 |
|--|------------|---|-------|----------|
|--|------------|---|-------|----------|

| 日程   | 2023/6/1(木)~6/4(日)                                                                                                    |                                        |                                                         |
|------|----------------------------------------------------------------------------------------------------|----------------------------------------|---------------------------------------------------------|
| 会場   | 福井運動公園県営テニス場                                                                                                    |                                        |                                                         |
| 大会要項 | 【学校名男子or女子】R5         高体連テニス大会参加申         込書 xlsx             L         L | PDF<br>PDF<br>R5 @ 春季総体 大会要<br>項 1.pdf | PDF<br>男子高体連ポイントラン<br><i>キング</i> (<br>音季ジュニア終<br>了)_pdf |
| 申し込み | ファイル提出フォーム                                                                                                    | ~                                      |                                                         |
|      |                                                                                                    |                                        |                                                         |

⑥ 必要事項を入力、ファイルを選択して「登録内容の確認へ」

登録フォーム

| カテゴリ         | テニス                                                               |
|--------------|-------------------------------------------------------------------|
| 行事名          | 第60回春季高校総体 兼 北信越予選 全国高校総体予選                                       |
| 所属(専門部・学校名等) | R6                                                                |
| 提出者(氏名)      | <b>必須</b> 山田 太郎                                                   |
| 電話番号         | <b>必须</b>                                                         |
| メールアドレス      | 必須<br>info@example.com                                            |
| 添付ファイル       | 必須<br>□アイルを選択 選択されていません<br>※複数のファイルを添付する場合は、圧縮(zip形式)にして選択してください。 |
|              | 登録内容の確認へ                                                          |

⑦ 「登録する」

| 内容に誤りがないか、よくご確認ください。 |                             |
|----------------------|-----------------------------|
| 競技名                  | テニス                         |
| 大会名                  | 第60回春季高校総体 兼 北信越予選 全国高校総体予選 |
| 学校名                  | 藤島高校女子                      |
| 提出者(氏名)              | 小松勇二                        |
| 電話番号                 | 0776-24-5171                |
| メールアドレス              | y-komatsu-qb@ma.fukui-ed.jp |
| 添付ファイル               |                             |
| 戻る                   | 登録する                        |

※個人戦の増枠のある学校は以下のようにお願いします

<mark>昨年度の新人戦の戦績による追加申込</mark> 記入欄やシートを増やさず、別ファイルにします。 学校名の末尾には、B をつけます。 複数のファイルを申し込みます。